## 教育学院调剂考生网络测试注意事项

请考生仔细阅读下面的测试程序,进入测试会议室之前,务必提前准备好网络和设备。

强烈建议使用 windows 系统电脑; 【mac 电脑极易出现连接和设备故障, 并且不排除前期 测试正常, 面试时出现问题的情况】。

- 1. 加入会议:
  - a) 强烈建议使用火狐或谷歌浏览器(目前测试效果最好); Webex 平台不支持低版本的浏览器, 如 IE、360 浏览器;
  - b) 在浏览器地址栏中输入测试连接;
  - c) 输入真实姓名和电子邮件;

| ↔ ♂ ☆               | 🕽 🔒 https://p | ku.webex.co | m.cn/mw33          | 00/mywe | ebex/cmr/c | mr.do?siteu | rl=pku&AT | =meet&use | 88 | … ☆                            |         |       | ) 🦻 | ц - |      |         |
|---------------------|---------------|-------------|--------------------|---------|------------|-------------|-----------|-----------|----|--------------------------------|---------|-------|-----|-----|------|---------|
| 🗋 火狐官方站点 🔘 百度 🥌 新手上 | 路 🛅 常用网址      | 🖨 京东商城      | 京东商城               | ● 天猫    | 新浪微博       | 携程旅行        | ● 爱淘宝     | ◎ 网址大全    |    |                                |         |       |     | □移3 | 动设备上 | 的†      |
|                     |               | R<br>R      | 察的姓名<br>察的电子邮<br>加 | 3件地址    | X          | -= 18       | 过浏览器      | 助力 MEWN < | 来: | <b>式试全新的</b><br>无需安装<br>简单、直观、 | Webex 1 | Web 应 | 用程序 | 51  | ×    | <u></u> |
|                     |               | 0           | 更多加入方式             | t       |            |             |           |           | -  | 非常适合需要了解详情                     | 基本会议功   | 能的参加  | 诸使用 |     |      |         |

- 2. 加入会议室后:
  - a) 首先进入等候区;
  - b) 每位考生测试时间约 20-40 分钟;

- c) 当前面的考生测试完,您才会被允许进入会议室;
- d) 请耐心等待,不要离开电脑。

| • | Cisco Webex Meetings                |              | - 8 ×   |
|---|-------------------------------------|--------------|---------|
|   |                                     |              |         |
|   | R                                   |              |         |
|   | 5月16日教育学院2020年全日制博士复试考场教育经济与管理学专业2组 |              |         |
|   | 在获得主持人的许可后,您可加入会议。                  |              |         |
|   |                                     |              |         |
|   |                                     |              |         |
|   |                                     |              |         |
|   |                                     |              |         |
|   |                                     | -            |         |
|   |                                     | 🔁 中 °, 🕲 🎍 🛙 | 🖼 🦣 🐩 🔛 |
|   |                                     |              |         |

- 3. 进入会议室后:
  - a) 音频和视频连接对话框会自动弹出,请按下图的选项设置;
  - b) 点击"更多选项",可以测试声音和麦克风;
  - c) 音频和视频连接无误后,点击确定;
  - d) 【注意】如为苹果电脑,请务必在"设置-安全性与隐私-摄像头-打开 webex 的权限"。

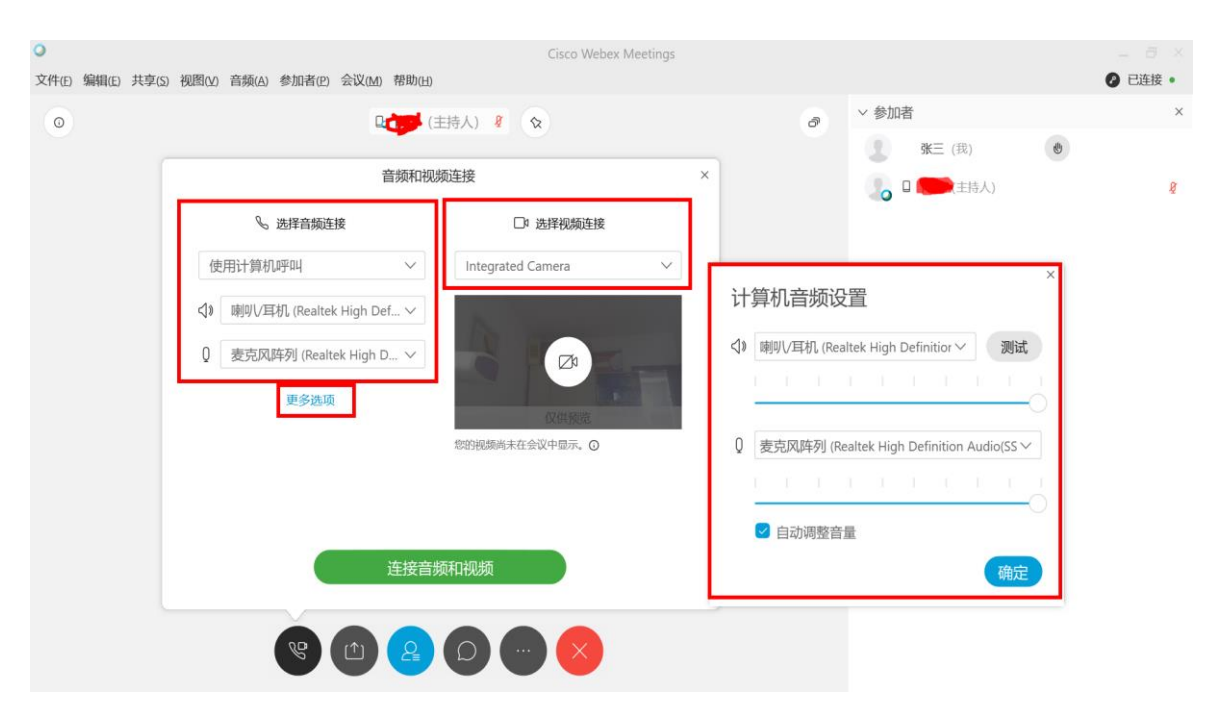

- 4. 用手机进入 webex 方式:
  - a) 输入 URL 或会议号;
  - b) 输入姓名(\*\*的手机)和邮箱(必须与电脑端填写的邮箱不一样);
  - c) 如果手机 APP 无法进入,请在手机浏览器输入会议 URL 进入;
  - d) 加入会议后同样进入等待区;
  - e) 前面考生测试完毕后,会议主持人会允许您进入会议室;
  - f) 请打开手机摄像头。如手机与电脑同时接入,则关闭麦克风、关闭扬声器。如手机单独接入,麦克风和
    扬声器均需开启。操作方式见下图。。

| ଜାା:ଜା 🛪 🤁 15:37 🛛 🖲 ଫ 55% 💽                                                                                                    |
|----------------------------------------------------------------------------------------------------|
| 〈 加入会议 加入                                                                                                    |
| 181 390 532 URL或会议号<br>如果您被邀请加入个人会议室,<br>可输入以下 URL。                                                                                             |
| company.webex.com/meet/ <b>username</b><br>张三的手机                                                                                                |
| 邮相<br>anotheremailaddress@qq.com   ×                                                                                                    |
| $\overrightarrow{q} = \overrightarrow{v} = \overrightarrow{r} = \overrightarrow{v}$                                                             |
| ひっています。         ひっています。         ひっています。         ひっています。         ひっています。         ひっています。         ひっています。         でののでのでのでのでのでのでのでのでのでのでのでのでのでのでの |

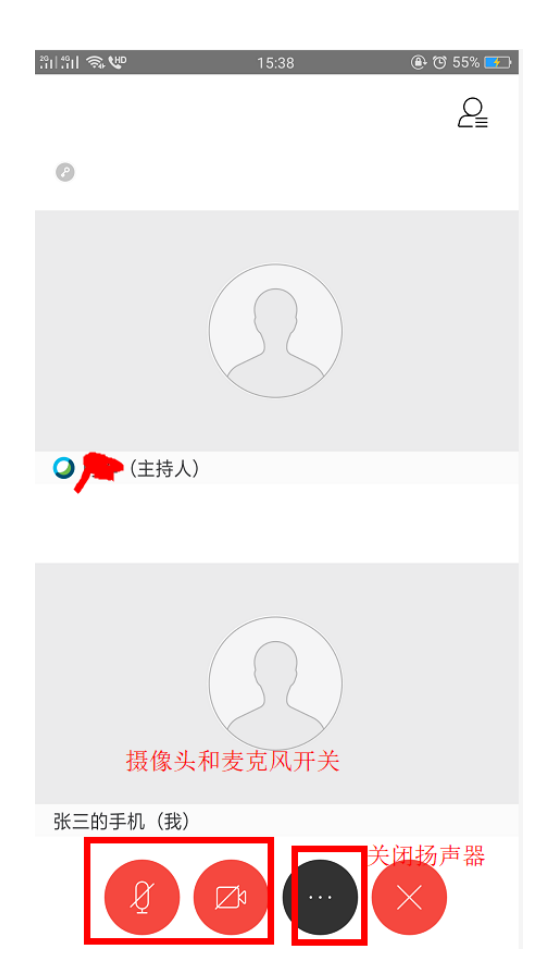

| 29114911 🖘 🖤 | Ĭ     | 15:38                    | 🛞 ত 56% 🖅 |  |  |  |  |  |  |
|--------------|-------|--------------------------|-----------|--|--|--|--|--|--|
| 0            |       |                          | 2         |  |  |  |  |  |  |
|              |       | $\overline{\mathcal{L}}$ |           |  |  |  |  |  |  |
| 更改音频连接       |       |                          |           |  |  |  |  |  |  |
|              | 关闭    | ]扬声器                     |           |  |  |  |  |  |  |
|              | <)»   | 88                       |           |  |  |  |  |  |  |
|              | 音频设备  | 创建快想                     | 巨方式       |  |  |  |  |  |  |
| [1           | נ     | D                        | 000       |  |  |  |  |  |  |
| 共享           | 内容 和所 | 有人聊天                     | 投票        |  |  |  |  |  |  |
| R            | o)    | <b>(</b> )               | ŵ         |  |  |  |  |  |  |
| 简单           | 模式    | 信息                       | 设置        |  |  |  |  |  |  |